## 8 学生情報管理に関する機能

本節では、学生情報の確認~更新に関わる操作について説明します。

各項に記載する操作手順の概要、および、運用における必須対応/任意対応の区分けは、以下をご確認< ださい。

【運用における必要性(必須/任意)】

| 目次          | 必須/任意 | 補足                |
|-------------|-------|-------------------|
| 8.1 学生情報の確認 | 任意    | 学生の詳細情報を確認する場合に使用 |
| 8.2 学生情報の更新 | 任意    | 学生の情報を更新する場合に使用   |

## **8.1** 学生情報の確認

≪学生情報詳細画面≫にて学生情報の確認を行うことができます。

1 メニューから「マイ Info」>「学生情報」を選択します。

 2 ≪学生情報詳細画面≫にて、カテゴリを選 択すると、関連する情報が表示されます。
 ユーザごとの権限に従い、参照可能な項目のみ表示されます。

| 学生情報詳細           H国家では当は「日気」ボタンを押してください。           カデゴリ           72<         安選者・保証人場           学語品本情報         在諸情報           学語時号         2021                                                                                                    |           |  |  |  |
|----------------------------------------------------------------------------------------------------|-----------|--|--|--|
| カテゴリ     学生     学生気気気       学雑誌本情報     在諸情報       学編奏号     クリキュラム年度     2021                                                                                                    |           |  |  |  |
| 学編編木技術         在建築機           学編編号         カリキュラム年度         2021                                                                                                    |           |  |  |  |
| 学議員号         カリキュラム年度         2021                                                                                                    |           |  |  |  |
|                                                                                                    |           |  |  |  |
| 在諸状況 在学中 資格要件                                                                                                    | 資格要件      |  |  |  |
| 学生氏名 入学年月日(在建制始日) 2021/04/01                                                                                                    |           |  |  |  |
| 性別 男 <del>卒業年</del> 月日(在錦紋了日)                                                                                                    |           |  |  |  |
| 在学界激 一般入学生 論文題目                                                                                                    |           |  |  |  |
| 学師研究科         学校教育学部(2019年度入学以(%))                                                                                                    |           |  |  |  |
| <b>教育系の取</b> 攻 軟料軟管系                                                                                                    |           |  |  |  |
| グループロース構築 英語グループ                                                                                                    |           |  |  |  |
| 成績ダッシュ ポード                                                                                                    | /理修信報詳細 > |  |  |  |
| ()<br>マン・<br>マロション<br>マロション<br>マロ<br>マロション<br>マロション<br>マロン<br>マロン<br>マロン<br>マロン<br>マロン<br>マロン<br>マロン<br>マロ |           |  |  |  |
| 学生情報詳細<br>場所で毎日は「周期」ボタンを押してください。                                                                                                    |           |  |  |  |
| カテゴリ                                                                                                    |           |  |  |  |
| 学箱基本情報 在籍情報                                                                                                    |           |  |  |  |
| 学語曲号         カリキュラム年度         2021                                                                                                    |           |  |  |  |
| <b>方前长见 在空山 道线墨作</b>                                                                                                    |           |  |  |  |

入学年月日(在籍開始日)

卒業年月日(在籍終了日)

論文題E

成績ダッシュボード

2021/04/

成績情報詳細> 履修情報詳細>

3 単位修得状況や評価状況を確認したい場合は、「成績ダッシュボード」ボタンをクリックし、≪成績ダッシュボード画面≫にて確認することができます。

→「7.1 成績情報の確認」参照

学生氏名

性別

在学形態

学部/研究科

教育系/専巧

男

一般入学生

英語グループ

学校教育学部(2019年度入学)。 教科教育系 4 自身が履修した科目の成績を確認したい 場合は、「成績情報詳細」ボタンをクリッ クし、≪成績情報画面≫にて確認すること ができます。

→「3.1.1 成績情報の確認」 参照

| □<br>□<br>□<br>□<br>□<br>□<br>□<br>□<br>□<br>□<br>□<br>□<br>□<br>□ |                    |       |            |      |            |          |
|--------------------------------------------------------------------|--------------------|-------|------------|------|------------|----------|
| 学生情報詳細<br>編集する場合は「編集」ボタンを押し                                        | してください。            |       |            |      |            |          |
| カテゴリ<br>学造                                                         | <b>穿護者,</b> 保証人等   | 学生别設定 | :          |      |            |          |
| 学籍基本情報                                                             |                    |       | 在籍情報       |      |            |          |
| 学語冊号                                                               |                    |       | カリキュラム年度   |      | 2021       |          |
| 在籍状况                                                               | 在学中                |       | 資格要件       |      |            |          |
| 学生氏名                                                               |                    |       | 入学年月日(在鶴開始 | 日)   | 2021/04/01 |          |
| 性別                                                                 | я                  |       | 卒業年月日(在籍終了 | (日)  |            |          |
| 在学形態                                                               | 一般入学生              |       | 論文題目       |      |            |          |
| 学部(研究科                                                             | 学校教育学部(2019年度入学以降) |       |            |      |            |          |
| 教育乐/専攻                                                             | 教科教育系              |       |            |      |            |          |
| グループロース(構座                                                         | 英語グループ             | 成績ダ   | ッシュボード     | 成績情報 | 避細>        | 壓修情報詳細 > |

5 自身のスケジュールを確認したい場合は、 「履修情報詳細」ボタンをクリックし、≪ 時間割参照画面≫にて確認することがで きます。

→「4.1.2 予定・カレンダーの参照」参照

| 学生情報詳細<br>W画家で3号台は「W画」ボタンを押してください。                    |
|-------------------------------------------------------|
|                                                       |
| カテゴリ                                                  |
| 学聽基本情報 在聽情報                                           |
| <b>学論冊号 カリキュラム</b> 年度 2021                            |
| 在谱状况 在学中 資格要件                                         |
| 学主氏名 入学年月日(在遺開始日) 2021/04/01                          |
| 地別 男 辛盛年月日 (在論終了日)                                    |
| 在学形態 一般入学主 論文題目                                       |
| 学校教育学部(2019年度入学以降)                                    |
| 教育系専攻 款料教育系                                           |
| <b>クループコース30歳</b> 見掛グループ<br>成績ダッシュボード 成績情報評細> 歴歩情報評組> |

## **8.2** 学生情報の更新

≪学生情報詳細画面≫にて学生情報の更新を行うことができます。

- 1 メニューから「マイ Info」>「学生情報」を選択します。
- 2 ≪学生情報詳細画面≫にて、「編集」ボタ đ ( 学校教育学部 (2019年度入学以降)教科教育系英語グループ4年 ンをクリックします。 学生情報詳細 か得してください \* ポイント カテゴリ ・編集可能な項目が存在しないカテゴリは、「編集」ボタ 学籍 保護者·保証人等 ンは表示されません。 学籍基本情報 在藉情報 学師番号 カリキュラム年度 在請状況 在学中 資格要件 学生氏名 入学年月日(在油 1991 男 卒業年月日(在語終了日 在学形板 一般入学生 論文課日 学部、研究科 学校教育学部(2019年度入学以降 做育乐/専攻 做科教育系 グループ/コース/講座 単語グループ 74 在請年次 学籍詳細情報 カナ氏名 英字氏名 生年月日 出身高校 鼻便器马 都道府梁

市区町村

3 ≪学生情報編集画面≫にて、修正内容を入 力し「登録」ボタンをクリックすると、学 生情報の更新が完了します。

\* ポイント

・ 編集可能な項目のみが編集可能状態となっています。

| <b>学生情報編集</b><br>孝主開発を入力して、「窒焼」ボタンを押してください。       |
|---------------------------------------------------|
| ()<br>()<br>学校教育学部(2019年度入学以降)教科教育系実語グループ4年       |
|                                                   |
| 学籍詳細情報                                            |
| カナ氏名 返用                                           |
| 英字氏名                                              |
| 生年月日 後周                                           |
| 出身高校                                              |
| <b>多使世号</b> · · · · · · · · · · · · · · · · · · · |
| * 都道府殿 *                                          |
| 安線                                                |

広捷ダッシュポード
 広捷清報詳細
 反傍清報詳細
 反傍清報詳細
 ○
 ○
 ○
 ○
 □
 □
 □
 □
 □
 □
 □
 □
 □
 □
 □
 □
 □
 □
 □
 □
 □
 □
 □
 □
 □
 □
 □
 □
 □
 □
 □
 □
 □
 □
 □
 □
 □
 □
 □
 □
 □
 □
 □
 □
 □
 □
 □
 □
 □
 □
 □
 □
 □
 □
 □
 □
 □
 □
 □
 □
 □
 □
 □
 □
 □
 □
 □
 □
 □
 □
 □
 □
 □
 □
 □
 □
 □
 □
 □
 □
 □
 □
 □
 □
 □
 □
 □
 □
 □
 □
 □
 □
 □
 □
 □
 □
 □
 □
 □
 □
 □
 □
 □
 □
 □
 □
 □
 □
 □
 □
 □
 □
 □
 □
 □
 □
 □
 □
 □
 □
 □
 □
 □
 □
 □
 □
 □
 □
 □
 □
 □
 □
 □
 □
 □
 □
 □
 □
 □
 □
 □
 □
 □
 □
 □
 □
 □
 □
 □
 □
 □
 □
 □
 □
 □
 □
 □
 □
 □
 □
 □
 □
 □
 □
 □
 □
 □
 □
 □
 □
 □
 □
 □
 □
 □
 □
 □
 □
 □
 □
 □
 □
 □
 □
 □
 □
 □
 □
 □
 □
 □
 □
 □
 □
 □
 □
 □
 □
 □
 □
 □
 □
 □
 □
 □
 □
 □
 □
 □
 □
 □
 □
 □
 □
 □
 □
 □
 □
 □
 □
 □
 □
 □
 □
 □
 □
 □
 □
 □
 □
 □
 □
 □
 □
 □
 □
 □
 □
 □
 □
 □
 □
 □
 □
 □
 □
 □
 □
 □
 □
 □
 □
 □
 □
 □
 □
 □
 □
 □
 □
 □
 □
 □
 □
 □
 □
 □
 □
 □
 □
 □
 □
 □
 □
 □
 □
 □
 □
 □
 □
 □
 □
 □
 □
 □
 □
 □
 □
 □
 □
 □
 □
 □
 □
 □
 □
 □
 □
 □
 □
 □
 □
 □
 □
 □
 □
 □
 □
 □
 □
 □
 □
 □
 □
 □
 □
 □
 □
 □
 □
 □
 □
 □
 □
 □
 □
 □
 □
 □
 □
 □
 □
 □
 □